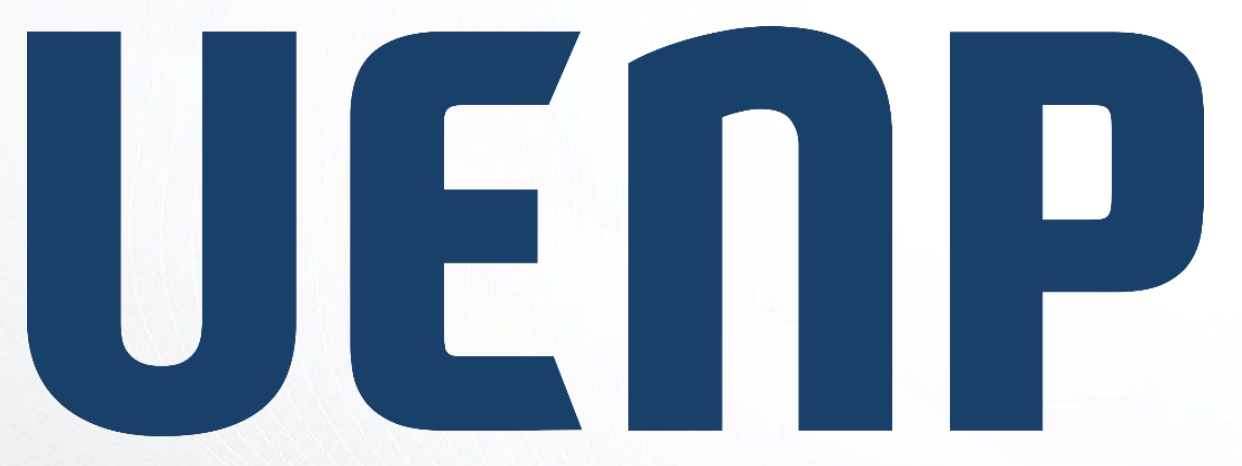

## Universidade Estadual do Norte do Paraná

## ORIENTAÇÃO

Suap

sistema unificado de

administração pública

## Primeiro Acesso ou Alterar Senha

## Realizar o primeiro acesso ou alterar a senha

- Acesso página do SUAP (suap.uenp.edu.br)
- Clique na opção "Esqueceu ou deseja alterar sua senha?"

| 0        |
|----------|
|          |
|          |
| a senha? |
|          |

Preencha todos os campos:

- Campo "Usuário", se for servidor informe sua matrícula (CPF), caso seja aluno(a) informe seu RA Passo 2 exemplo
- Campos CPF/Passaporte, informe seu CPF
- Assinale o campo de verificação
- Clique em "Enviar" onde será enviado um link para seu e-mail de recuperação (secundário) para redefinição de senha

| * Usuário:        | 000000000                                                                                                    |
|-------------------|----------------------------------------------------------------------------------------------------|
|                   | Informe a sua Matrícula, caso seja Aluno, ou seu CPF, caso seja Servidor ou Prestador de Serviço.                |
| * CPF/Passaporte: | 000.000-00                                                                                                    |
|                   | Brasileiros ou Naturalizados devem informar o CPF. Estrangeiros devem informar o Passaporte (Formato: BR123456). |
| * Verificação:    | 🗸 Não sou um robô                                                                                                |
|                   | reCAPTCHA<br>Privacidade - Termos                                                                                |

Ao receber o e-mail para redefinir senha, clique no link de acesso, onde será redirecionado para a tela de criação de senha

• Crie a nova senha obedecendo todos os requisitos mínimos:

- Não conter a matrícula ou partes significativas do nome;
- Ter pelo menos 8 caracteres de comprimento;
- Conter caracteres de três das quatro categorias a seguir:
- Caracteres maiúsculos (A-Z)
- Caracteres minúsculos (a-z)
- Números (0-9)
- Símbolos (por exemplo, !, \$, #, %)

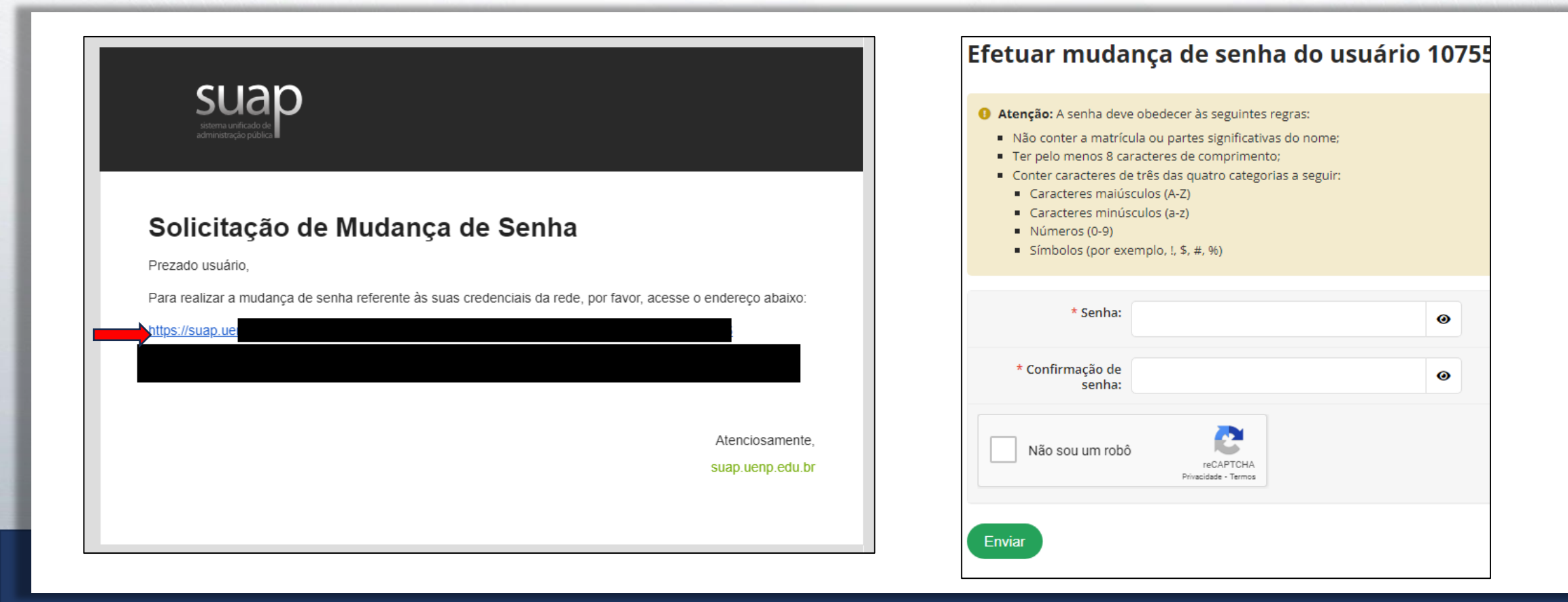